## EM3568-AV CAM User Manual

**V1.0** 

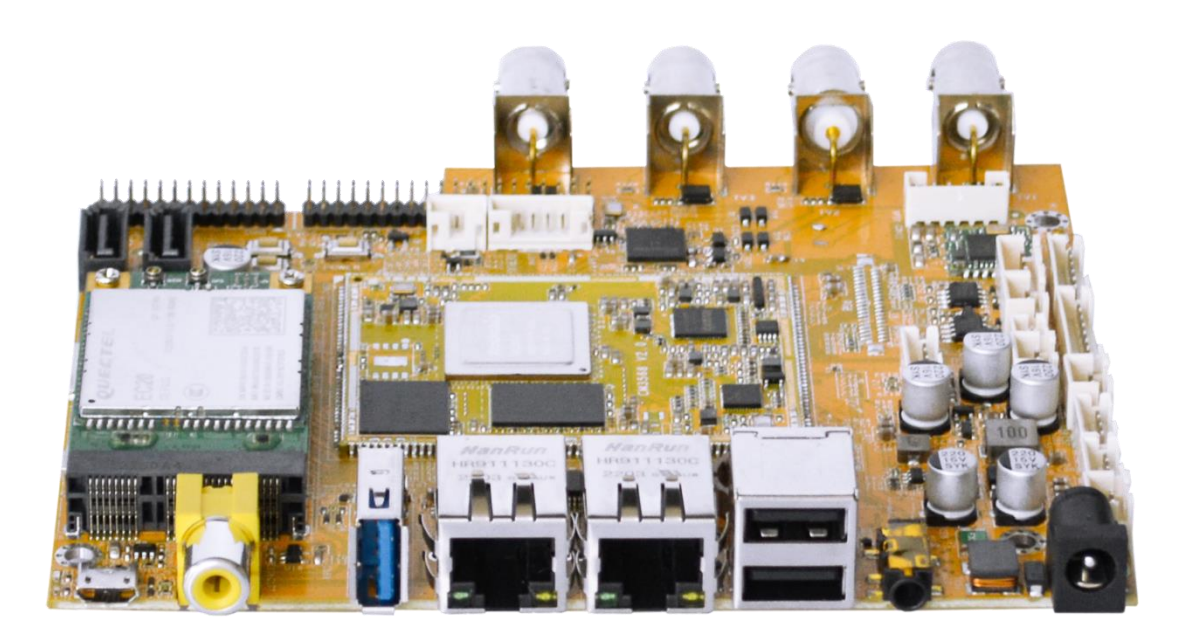

**Boardcon Embedded Design** 

www.armdesigner.com

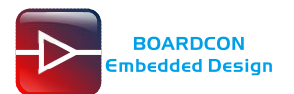

### Preface

### Overview

The content of this document is only described for the development board EM3568-AV CAM, aiming to help users quickly understand, apply and develop the EM3568-AV CAM development board.

### **System Support**

| Development Board | Android12 | Debian11 | Buildroot |
|-------------------|-----------|----------|-----------|
| EM3568-AV CAM_V1  | N         | V        | Ν         |
| CM3568_V2.0       | IN        | T        | IN        |

### **Revision History**

| Version | Date       | Author   | Revision History |
|---------|------------|----------|------------------|
| V1.0    | 2023-06-19 | Liu Yuan | Initial version  |

### Version update instructions

Due to product version upgrades or other reasons, the content of this document will be updated from time to time. At the same time, it will be synchronized to the Boardcon website.

If you have any questions, concerns or comments about what is stated in the document, please feel free to contact us.

- Company: Boardcon Technology Co., Ltd.
- Address: 2508 Haofang Tianji Plaza, 11008 Beihuan Avenue, Nanshan District, Shenzhen,

GuangDong, China. 518051

- URL: www.boardcon.com | www.armdesigner.com
- Email: market@armdesigner.com
- Technical Support Inquiries: <a href="mailto:support@armdesigner.com">support@armdesigner.com</a>
- Tel: +86-755-26481393
  - +86-755-27571591
- Fax: +86-755-27571552

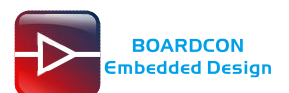

## Content

| Introduction                            | 3  |
|-----------------------------------------|----|
| 1.Overview                              |    |
| 2.Product Parameters                    | 3  |
| 3. Hardware Interface                   | 5  |
| Install Drivers and Tool                | 7  |
| 1.Install RK Driver Assitant            | 7  |
| 2.Install CP210X Driver                 |    |
| 2.1 How to connect the serial port tool |    |
| 2.2 Install driver                      | 9  |
| 3.Install Serial Terminal Tool          | 9  |
| Debian11                                |    |
| 1.Compiler Environment                  |    |
| 2.Install Tools                         |    |
| 3.Compile Source                        |    |
| 4.Images Operation                      | 13 |
| 4.1 Unzip firmware                      |    |
| 4.2 Pack image                          | 14 |
| 5.Burn Images                           |    |
| 5.1 Burn update firmware                |    |
| 5.2 Burn split firmware                 |    |
| 6.Debian Test                           |    |
| 6.1 Display                             |    |
| 6.2 SD/USB device                       |    |
| 6.3 SATA                                | 21 |
| 6.4 Video player                        | 21 |
| 6.5 Ethernet                            | 22 |
| 6.6 RTC                                 | 23 |
| 6.7 4G(EC20)                            | 23 |
| 6.8 GPS(EC20)                           | 24 |
| 6.9 WiFi                                | 25 |
| 6.10 Bluetooth                          |    |
| 6.11 CAN                                |    |
| 6.12 RS485                              |    |
| 6.13 UART                               |    |
| 6.14 SPI                                |    |
| 6.15 Camera                             |    |

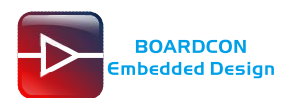

# Introduction

# 1.Overview

EM3568-AV CAM is a development board designed based on Boardcon CM3568 system on module. The CM3568 SOM is powered by Rockchip RK3568 which is a quad-core ARM Cortex-A55 processor with low power consumption and high performance, support almost full-format H.264 decoder by 4K@60fps, H.265 decoder by 4K@60fps, also H.264/H.265 encoder by 1080p@60fps, high-quality JPEG encoder/decoder and designed for personal mobile Internet devices and AloT devices.

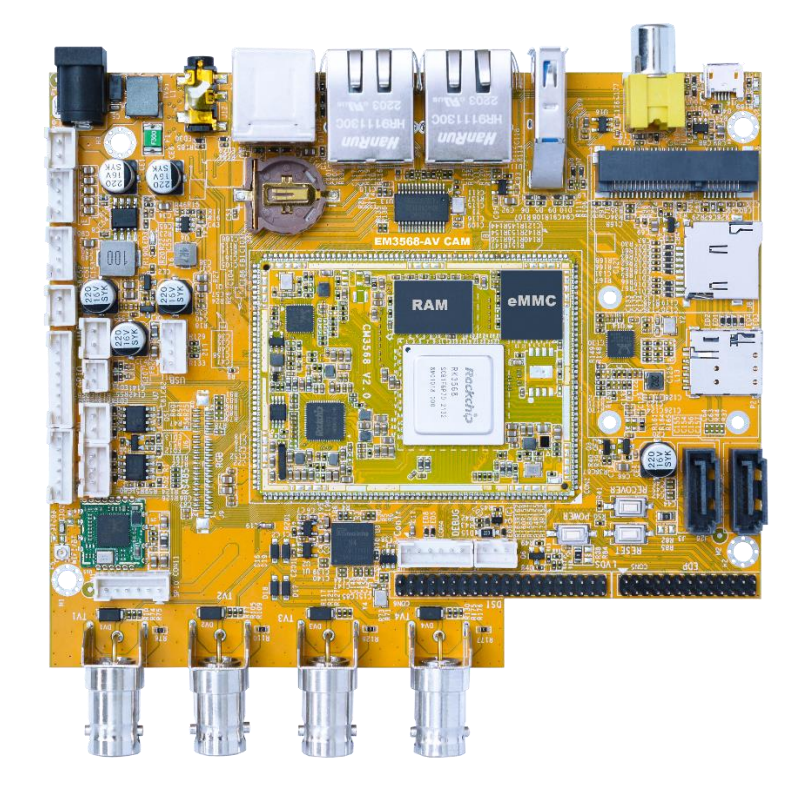

## **2.Product Parameters**

| Basic Parameters |                                                            |  |
|------------------|------------------------------------------------------------|--|
| SOC              | RK3568                                                     |  |
| CPU              | Quad-core 64-bit ARM Cortex-A55@ up to 2.0GHz              |  |
|                  | • ARM G52 2EE                                              |  |
| GPU              | • Support OpenGL ES 1.1/2.0/3.2, OpenCL 2.0 and Vulkan 1.1 |  |
|                  | Embedded high-performance 2D acceleration hardware         |  |
| NPU              | Support 1T computing power                                 |  |

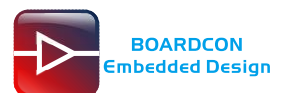

|                       |               | Support INT8/INT16/FP16/BFP16 MAC hybrid operation        |  |
|-----------------------|---------------|-----------------------------------------------------------|--|
|                       | Decoder       | Support 4096x2304@60fps H.265/H.264/VP9 video decoding    |  |
| Video                 |               | Support 1920x1088@60fps VP8/VC1/MPEG-4,2,1 video decoding |  |
|                       |               | Support 720x576@60fps H.263 video decoding                |  |
|                       | E             | Support 1920x1080@60fps H.265/H.264 video encoding        |  |
|                       | Elicodei      | Support YUV/RGB video source with rotation and mirror     |  |
| RAM                   |               | 2GB LPDDR4X                                               |  |
| ROM                   |               | 8GB EMMC                                                  |  |
| Support syste         | m             | Debian11                                                  |  |
|                       |               | Hardware Parameters                                       |  |
| Extended Sta          | rada          | Support SATA                                              |  |
|                       | lage          | Support Mirco SD Card                                     |  |
| Display               |               | Support LVDS 1280X800@60fps display                       |  |
| Display               |               | • Support CVBS display                                    |  |
|                       |               | Support Headphone output                                  |  |
| Audio                 |               | • Support Speaker output                                  |  |
|                       |               | • Support 3x USB2.0                                       |  |
| 036                   |               | Support USB3.0                                            |  |
| Ethernet              |               | Support 2x Gigabit Ethernet                               |  |
| Minalaga Nati         |               | Support WIFI/BT module                                    |  |
| wireless new          | VOFK          | Support 4G module                                         |  |
| Camera                |               | Support 4x AHD IN                                         |  |
|                       |               | Support CAN                                               |  |
| Derinheral ac         | munication    | Support RS485                                             |  |
| Penpheral col         | IIIIuiication | Support 3x UART                                           |  |
|                       |               | • Support 2x SPI                                          |  |
| Other parameters      |               | Support Debug, USB OTG, RTC, GPIO                         |  |
| Electrical Parameters |               |                                                           |  |

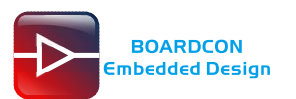

| Power supply input voltage | 12V/3A        |  |
|----------------------------|---------------|--|
| RTC input voltage          | 3V            |  |
| Operating temperature      | 0~70°         |  |
| Storage temperature        | -40~85°       |  |
| Structural Parameters      |               |  |
| Core board dimensions      | 60mm x 45mm   |  |
| Motherboard dimensions     | 135mm x 113mm |  |

## **3. Hardware Interface**

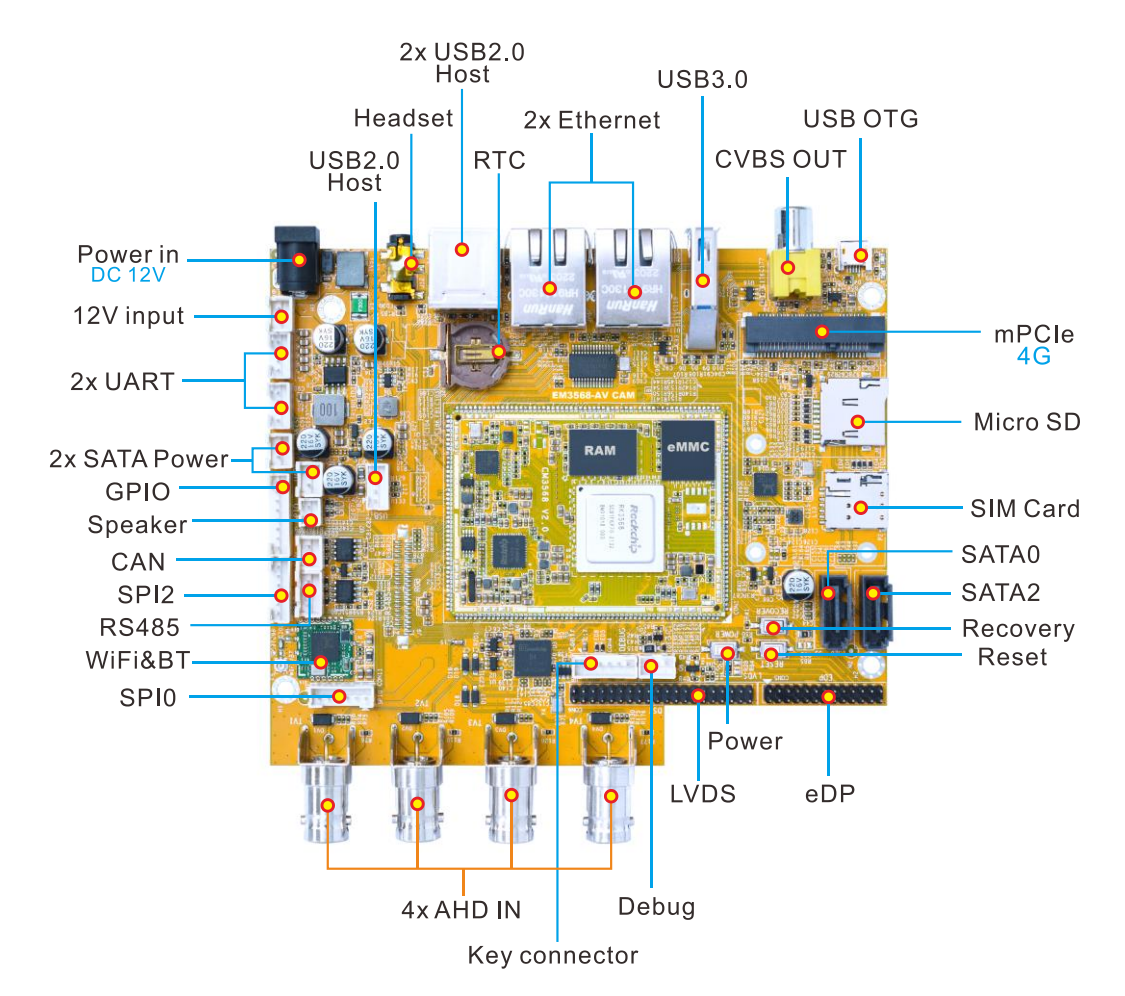

| Interface parameters |                              |  |
|----------------------|------------------------------|--|
| Power in             | 12V DC power input interface |  |
| USB2.0 Host          | USB expansion interface      |  |

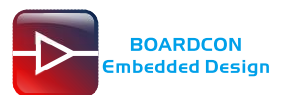

| Headset             | Earphone output                                                     |
|---------------------|---------------------------------------------------------------------|
| 2xUSB2.0 Host       | Dual-layer USB2.0 HOST interface                                    |
| RTC                 | RTC coin cell connector                                             |
| 2x Gigabit Ethernet | Gigabit Ethernet RJ45 interface, via Realtek RTL8211F-CG controller |
| USB3.0 Host         | USB3.0 Host interface                                               |
| CVBS OUT            | CVBS display interface                                              |
| USB OTG             | OTG download interface                                              |
| mPCle 4G            | The EC20 4G module is used by default                               |
| Micro SD            | MicroSD card slot                                                   |
| SIM Card            | SIM card port                                                       |
| SATA0               | SATA0 interface                                                     |
| SATA2               | SATA2 interface                                                     |
| Recover             | Recovery key                                                        |
| Reset               | Reset key                                                           |
| Power               | Power key                                                           |
| eDP                 | eDP screen display interface                                        |
| LVDS                | LVDS screen display interface                                       |
| Debug               | UART2, debug the serial port                                        |
| Key connector       | Including PWM3_IR/Reset/Recover/Power GPIO                          |
| 4x AHD IN           | AHD camera interface                                                |
| SPI0                | SPI0 interface                                                      |
| WIFI&BT             | Realtek RTL8723DU WIFI/BT module                                    |
| RS485               | RS485 interface                                                     |
| SPI2                | SPI2 interface                                                      |
| CAN                 | CAN interface                                                       |
| GPIO                | GPIO/I2C5 extension interface                                       |
| Speaker             | Speaker interface                                                   |

| 2x SATA Power | SATA power interface              |  |
|---------------|-----------------------------------|--|
|               | • UART5, TTL level interface      |  |
| ZXUART        | • UART4, TTL level interface      |  |
| 12V input     | 12V DC power input gpio interface |  |
| Power in      | 12V DC power input interface      |  |

# **Install Drivers and Tool**

To download firmware and debug in the terminal, the following drivers and software need to be installed(for Windows computers):

| Number | Driver name               | Driver            | Use                                   |
|--------|---------------------------|-------------------|---------------------------------------|
| 1      | <b>RK Driver Assitant</b> | DriverInstall.exe | OTG USB driver installation assistant |
| 2      | CP210x                    | PreInstaller.exe  | Serial port debugging driver          |
| 3      | Serial Terminal Tool      | SecureCRT.exe     | Debugging tool                        |

## **1.Install RK Driver Assitant**

Step 1, open DriverAssitant\_v5.12/DriverInstall.exe.

Step 2, to avoid driver conflicts, click Uninstall Driver to uninstall the driver.

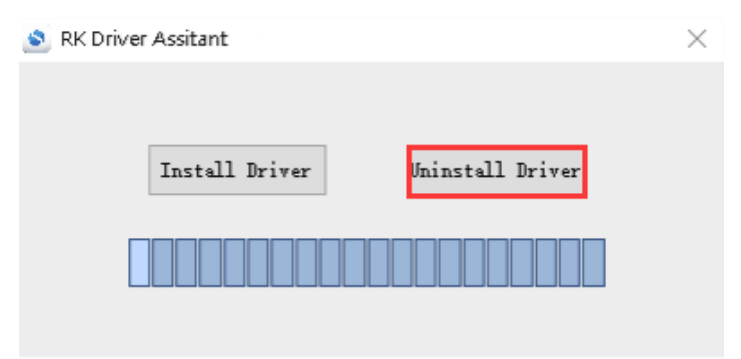

Step 3, click button Install Driver to install.

| RK Driver Assitant | $\times$ |
|--------------------|----------|
|                    |          |
| Install Driver     |          |
|                    |          |
|                    |          |
|                    |          |

*Step 4*, after the installation is complete, connect the board and PC with Micro USB cable and press the **Recovery** key and hold then power the board, the following information is displayed in the Computer Device Manager, indicating that the USB driver was successfully installed.

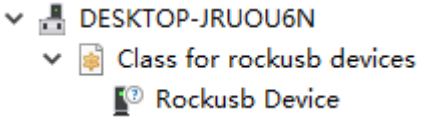

*Step 5*, if the following device information appears on the computer device manager after the operation in step 4, you need to proceed to the next step.

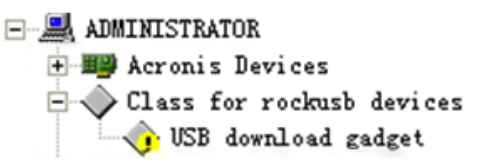

*Step 6,* the WINDOW will pop up found New Hardware Wizard dialog box, choose to install from the specified location, and then select: \DriverAssitant\_v5.12\ADBDriver.

*Step 7,* after the installation is completed, the following device information can be seen in the Computer Device Manager.

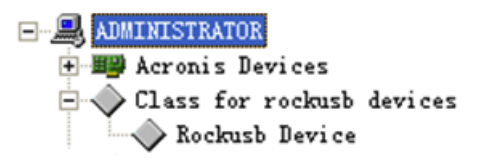

## 2.Install CP210X Driver

### 2.1 How to connect the serial port tool

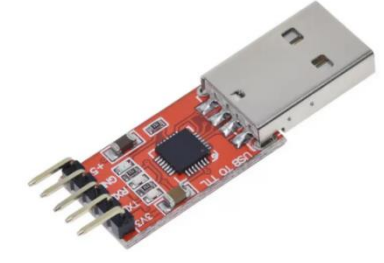

| Pin | Connection Description                    |
|-----|-------------------------------------------|
| 3V3 | No need to connect.                       |
| TXD | Transmit, connect to TX pin of the board. |

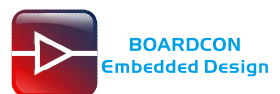

| RXD | Receive, connect to RX pin of the board. |
|-----|------------------------------------------|
| GND | Ground, connect to GND pin of the board. |
| +5V | No need to connect.                      |

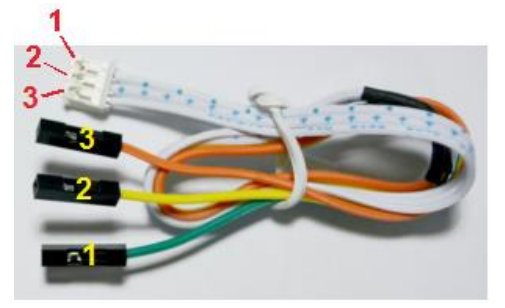

| Pin | Connection Description                           |
|-----|--------------------------------------------------|
| 1   | RX, connect to RXD pin of the CP210X Module.     |
| 2   | TX, connect to TXD pin of the CP210X Module.     |
| 3   | Ground, connect to GND pin of the CP210X Module. |

### 2.2 Install driver

Step 1, plug the CP2102 Module to the PC.

Step 2, unzip CP210x\_Windows\_Drivers\_with\_Serial\_Enumeration.zip on Windows.

Step 3, select and install the corresponding PreInstaller.exe according to the computer properties.

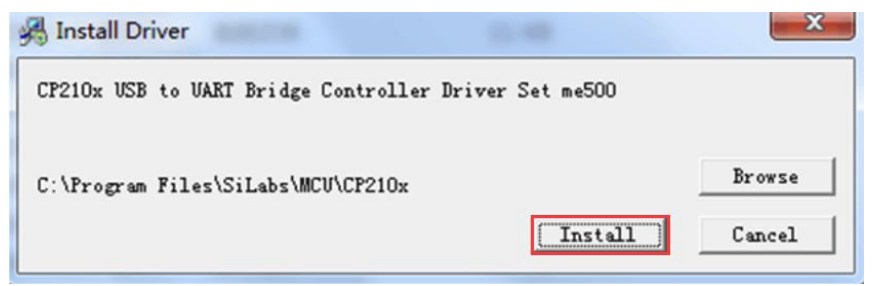

*Step 4,* after the installation is completed, the device will be listed under **Device Manager -> ports** with unique serial port assigned.

Silicon Labs CP210x USB to UART Bridge (COM3)

## **3.Install Serial Terminal Tool**

The serial terminal SecureCRT is used for debugging in Windows. It can be used directly after decompression.

Step 1, unzip Platform/SecureCRT.rar on PC.

Step 2, click SecureCRT/SecureCRT.exe open the SecureCRT.

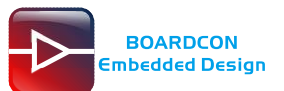

| 🔲 no                  | t conr | nected - | SecureCR   | Г               |        |       |           |      |      |   | _  | - C |       | × |
|-----------------------|--------|----------|------------|-----------------|--------|-------|-----------|------|------|---|----|-----|-------|---|
| File                  | Edit   | View     | Options    | Transfer        | Script | Tools | Window    | Help |      |   |    |     |       |   |
| - <b>2</b> - <b>2</b> | ] []   | 47 X     | Enter host | <alt+r></alt+r> |        | 12 A  | -6 50     | 9 8  | 28 1 | 0 | -7 |     |       | Ŧ |
|                       |        |          |            |                 |        |       |           |      |      |   |    |     |       |   |
|                       |        |          |            |                 |        |       |           |      |      |   |    |     |       |   |
|                       |        |          |            |                 |        |       |           |      |      |   |    |     |       |   |
|                       |        |          |            |                 |        |       |           |      |      |   |    |     |       |   |
|                       |        |          |            |                 |        |       |           |      |      |   |    |     |       |   |
|                       |        |          |            |                 |        |       |           |      |      |   |    |     |       |   |
|                       |        |          |            |                 |        |       |           |      |      |   |    |     |       |   |
|                       |        |          |            |                 |        |       |           |      |      |   |    |     |       |   |
|                       |        |          |            |                 |        |       |           |      |      |   |    |     |       |   |
|                       |        |          |            |                 |        |       |           |      |      |   |    |     |       |   |
|                       |        |          |            |                 |        |       |           |      |      |   |    |     |       |   |
|                       |        |          |            |                 |        |       |           |      |      |   |    |     |       |   |
|                       |        |          |            |                 |        |       |           |      |      |   |    |     |       |   |
| Ready                 |        |          |            |                 | 0, 0   | 0 0   | Rows, 0 C | ols  |      |   |    | C   | AP NU | м |

*Step 3,* confirm that the CP210x driver has been installed and the CP2102 module is connecting to the PC.

Step 4, click the Quick Connect button to go to the Quick Connect configuration screen.

| not connected - Se | cureCRT                 |              |                |        | _ |       | $\times$ |
|--------------------|-------------------------|--------------|----------------|--------|---|-------|----------|
| File Edit View O   | ptions Transfer S       | cript Tool   | Window Help    |        |   |       |          |
| 🖏 🔀 🖓 🖏 🕅 Ent      | er host <alt+r></alt+r> |              | 1 5 5 6 6 %    | 10     | - |       | ÷        |
|                    | Quick Connect           |              |                | ×      |   |       |          |
|                    | Protocol: SSH           | 2            | ~              |        |   |       |          |
|                    | Hostname:               |              |                |        |   |       |          |
|                    | Port: 22                | Fire         | wall: None     | ~      |   |       |          |
|                    | Username:               |              |                |        |   |       |          |
|                    | Authentication          |              |                |        |   |       |          |
|                    | Password                |              | Properties     |        |   |       |          |
|                    | Keyboard Intera         | ctive        | -              |        |   |       |          |
|                    | [V]GSSAP1               |              |                |        |   |       |          |
|                    |                         |              |                |        |   |       |          |
|                    | Show quick connec       | t on startup | Save session   |        |   |       |          |
|                    |                         |              | Connect        | Cancel |   |       |          |
|                    |                         |              | Connect        | Cancel |   |       |          |
|                    |                         |              |                |        |   |       |          |
|                    |                         |              |                |        |   |       |          |
| Ready              |                         | 0, 0         | 0 Rows, 0 Cols |        |   | CAP N | UM       |

Step 5, configure as shown in the following figure.

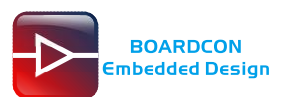

| 盾 not connected - Se                  | cureCRT                                                                                                    |                                           |                       | - 🗆 | $\times$ |
|---------------------------------------|----------------------------------------------------------------------------------------------------|-------------------------------------------|-----------------------|-----|----------|
| File Edit View O                      | ptions Transfer Script Too                                                                                                    | ols Window Help                           |                       |     |          |
| 1 1 1 1 1 1 1 1 1 1 1 1 1 1 1 1 1 1 1 | ter host <alt+r>         Quick Connect         Protocol:       Serial         Port:       COM3 ~         Baud rate:       1500000 ~         Data bits:       8 ~         Parity:       None ~         Stop bits:       1 ~</alt+r> | Here Control                              | <ul> <li>×</li> </ul> |     | Ŧ        |
|                                       | Show quick connect on startup                                                                                                    | Save session Sove session Connect Connect |                       |     |          |
| Ready                                 | 0, 0                                                                                                    | 0 Rows, 0 Cols                            |                       | CA  | NUM      |

Step 6, after clicking connect button, the terminal serial interface will be successfully accessed.

| 🖪 se  | rial-co   | m3 - Se | ecureCRT   |                 |        |         |            |      |       | _ | - 🗆 | ×     |
|-------|-----------|---------|------------|-----------------|--------|---------|------------|------|-------|---|-----|-------|
| File  | Edit      | View    | Options    | Transfer        | Script | Tools   | Window     | Help |       |   |     |       |
| 23    | )<br>  [] | i 🔊     | Enter host | <alt+r></alt+r> |        | 1 CL #1 | - 6 5 (    | 3 😚  | 81    |   |     | Ŧ     |
| ؇ ser | ial-cor   | m3 ×    |            |                 |        |         |            |      |       |   |     | 4 ⊳   |
|       |           |         |            |                 |        |         |            |      |       |   |     | ^     |
|       |           |         |            |                 |        |         |            |      |       |   |     |       |
|       |           |         |            |                 |        |         |            |      |       |   |     |       |
|       |           |         |            |                 |        |         |            |      |       |   |     |       |
|       |           |         |            |                 |        |         |            |      |       |   |     |       |
|       |           |         |            |                 |        |         |            |      |       |   |     |       |
|       |           |         |            |                 |        |         |            |      |       |   |     |       |
|       |           |         |            |                 |        |         |            |      |       |   |     |       |
|       |           |         |            |                 |        |         |            |      |       |   |     |       |
|       |           |         |            |                 |        |         |            |      |       |   |     |       |
|       |           |         |            |                 |        |         |            |      |       |   |     |       |
|       |           |         |            |                 |        |         |            |      |       |   |     | ~     |
| Ready |           |         | Serial: C  | COM3, 1500      | 000 1  | , 1 24  | 4 Rows, 80 | Cols | /T100 |   | CA  | P NUM |

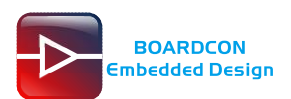

# Debian11

# **1.Compiler Environment**

It is recommended to use Ubuntu 22.04 system or above. If you encounter an error during compilation, you can check the error message and install the corresponding software packages accordingly. Other Ubuntu versions may need to adjust the software package accordingly. In addition to the system requirements, there are other hardware and software requirements.

| Hardware requirements                                                | Software requirements |
|----------------------------------------------------------------------|-----------------------|
| 64-bit system, hard disk space should be greater than 40G. If you do | Ubuntu 22.04 system   |
| multiple builds, you will need more hard drive space.                |                       |

# 2.Install Tools

The contents of this directory only provide the software package installation commands that are needed to build the compiled SDK environment. Please install other tools such as samba and ssh yourself.

PC OS: ubuntu 22.04 system

#### Network: online

### Permission: root

- # sudo apt-get install git ssh make gcc libssl-dev liblz4-tool
- # sudo apt-get install expect g++ patchelf chrpath gawk texinfo chrpath diffstat
- # sudo apt-get install binfmt-support qemuuser-static live-build bison flex fakeroot
- # sudo apt-get install cmake gcc-multilib g++-multilib unzip device-tree-compiler
- # sudo apt-get install ncurses-dev libgucharmap-2-90-dev bzip2 expat gpgv2
- # sudo apt-get install cpp-aarch64-linux-gnu g++-aarch64-linux-gnu
- # sudo apt install python2
- # sudo apt install python-is-python3

## **3.Compile Source**

#### Step 1, unzip the source

\$ tar xvf linux-5.10.tar.bz2

\$ cd linux-5.10

#### Step 2, configure the compiled board

#### \$ ./build.sh lunch

name@boardcon:~/opt/EM3568-TU/linux-5.10\$ ./build.sh lunch

Log saved at /home/name/opt/EM3568-TU/linux-5.10/output/log/2023-06-19\_09-40-22

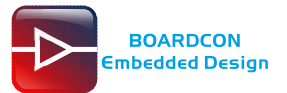

Pick a defconfig:

- 1. rockchip\_defconfig
- 2. rockchip\_rk3566\_evb2\_lp4x\_v10\_32bit\_defconfig
- 3. rockchip\_rk3566\_evb2\_lp4x\_v10\_defconfig
- 4. rockchip\_rk3568\_evb1\_ddr4\_v10\_32bit\_defconfig
- 5. rockchip\_rk3568\_evb1\_ddr4\_v10\_defconfig
- 6. rockchip\_rk3568\_evb2\_lp4x\_v10\_defconfig
- 7. rockchip\_rk3568\_uvc\_evb1\_ddr4\_v10\_defconfig

Which would you like? [1]: 6 // Select rockchip\_rk3568\_evb2\_lp4x\_v10\_defconfig

Switching to defconfig: /home/name/opt/EM3568-TU/linux-

5.10/device/rockchip/.chip/rockchip\_rk3568\_evb2\_lp4x\_v10\_defconfig

#### Step 3, compile uboot

\$ ./build.sh uboot

#### Step 4, compile the kernel

\$ ./build.sh kernel

#### Step 5, compile recovery

\$ ./build.sh recovery

#### Step 6, compile debian

\$ ./build.sh rootfs

After compilation, generate linaro-rootfs. img in the Debian directory.

**Note:** If it is the first-time compiling Debian, it required install dependency packages. (Permission: root)

- # cd debian
- # sudo apt-get install binfmt-support qemu-user-static live-build

# sudo dpkg -i ubuntu-build-service/packages/\*

# sudo apt-get install -f

#### Step 7, generate and check firmwares

\$ ./build.sh firmware

#### Step 8, build update image

\$ ./build.sh updateimg

Images and update.img are generated in rockdev/ directory.

## **4.Images Operation**

### 4.1 Unzip firmware

Step 1, open RKDevTool\_Release\RKDevTool.exe.

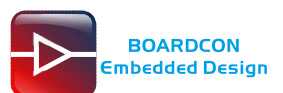

#### Step 2, click Advanced Function -> Firmware, select update.img, then click Unpack to unzip.

| KKDevTool v3.15                                                                                                    | - 🗆 X                                                                                                    |
|----------------------------------------------------------------------------------------------------|----------------------------------------------------------------------------------------------------|
| Download Image Upgrade Firmware Advanced Function Boot Download Firmware D:\Desktop\RK3568\update.img Unpack                                                                                                    | Start to unpack union firmware<br>Unpack union firmware ok<br>Start to unpack android firmware<br>Unpack android firmware ok,store in the output dir of tool |
| ReadFlashID       ReadFlashInfo       ReadChipInfo       ReadCapability       1. FL 3.         Zemmc       3. SD       SD       3. SD         TestDevice       ResetDevice       Go Maskrom       Switch Storage       6. SPTINATD         7. RAM       B. USB       7. RAM       8. USB       9. SATA         ClearSn       DetectSecure       ExportComLog       t Selected Stora       9. SATA |                                                                                                    |
| ExportImage EraseLBA EraseAll Start Count:                                                                                                    |                                                                                                    |
| No Devices Found                                                                                                    | ~                                                                                                    |

*Step 3,* the unzip files will be generated in \RKDevTool\RKDevTool\_Release\Output\Android and \RKDevTool\RKDevTool\_Release\Output\Android\Image directory.

| RKDevTool > RKDevTool_Release > Output > Android >       |
|----------------------------------------------------------|
| 名称 ^                                                     |
| 📙 Image                                                  |
| MiniLoaderAll.bin                                        |
| 📄 package-file                                           |
| 📄 parameter.txt                                          |
| RKDevTool > RKDevTool_Release > Output > Android > Image |
| 名称 ^                                                     |
| boot.img                                                 |
| 🖉 misc.img                                               |
| oem.img                                                  |
| incovery.img                                             |
| 💿 rootfs.img                                             |
| 📓 uboot.img                                              |
| 🥘 userdata.img                                           |
|                                                          |

### 4.2 Pack image

Step 1, copy the firmware file to be packaged to windows RKDevTool/rockdev/Image.

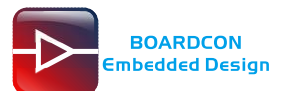

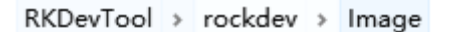

| $\sim$ | <b>4</b> 5 |
|--------|------------|
| 1      | ሳታ         |
|        |            |

|          | boot.img          |
|----------|-------------------|
| <b>e</b> | MiniLoaderAll.bin |
|          | misc.img          |
|          | oem.img           |
| ľ        | parameter.txt     |
|          | recovery.img      |
|          | rootfs.img        |
| 븕        | uboot.img         |
|          | userdata.img      |

Step 2, enter RKDevTool/rockdev/, double-click to run rk356x-mkupdate.bat.

| F    | KDevTool > rockdev    |   |
|------|-----------------------|---|
|      | 名称                    | ^ |
|      | Image                 |   |
|      | AFPTool.exe           |   |
|      | 📄 package-file        |   |
|      | recover-script        |   |
|      | 💿 rk356x-mkupdate.bat |   |
|      | 📄 rk356x-package-file |   |
|      | 💿 rk1808-mkupdate.bat |   |
|      | 📧 RKImageMaker.exe    |   |
|      | update-script         |   |
| 1.65 |                       |   |

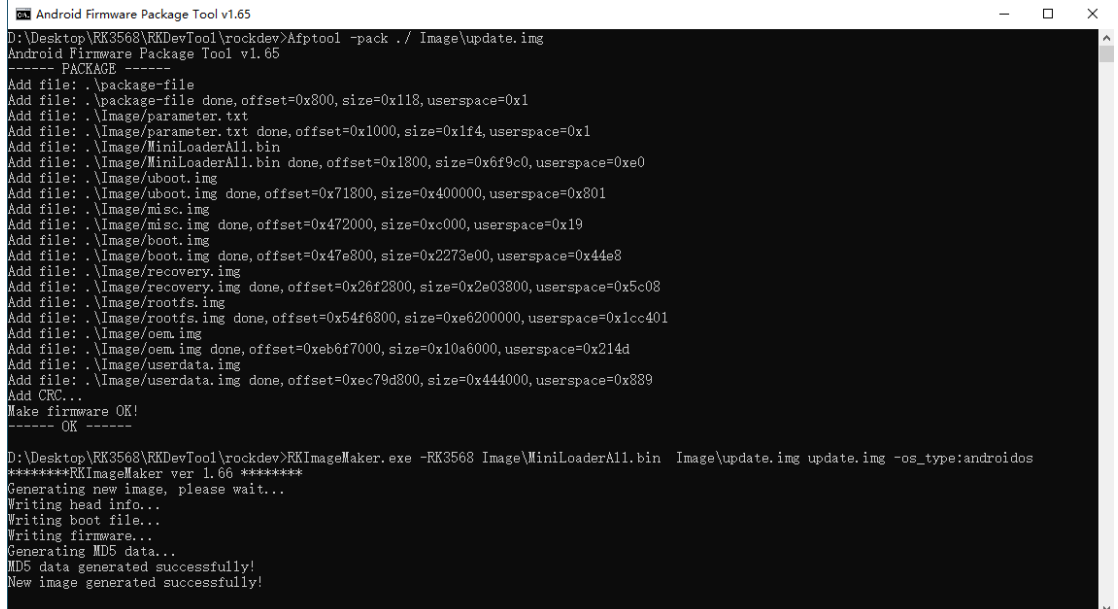

Step 3, the update.img will be generated in rockdev/ directory.

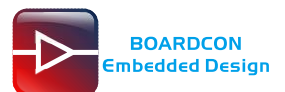

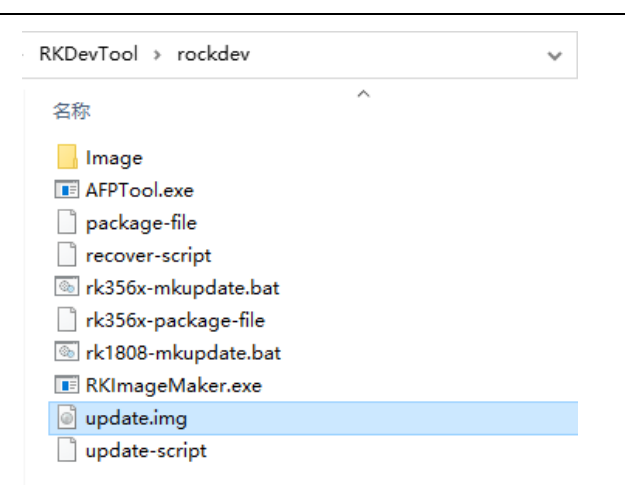

## 5.Burn Images

### 5.1 Burn update firmware

Step 1, open RKDevTool\_Release\RKDevTool.exe.

*Step 3,* connect PC and development board with Micro USB cable, keep pressing the **Recovery Key** and power the board until the windows PC shows **Found one LOADER Device** release the **Recovery Key**.

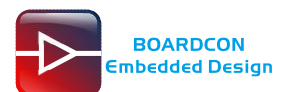

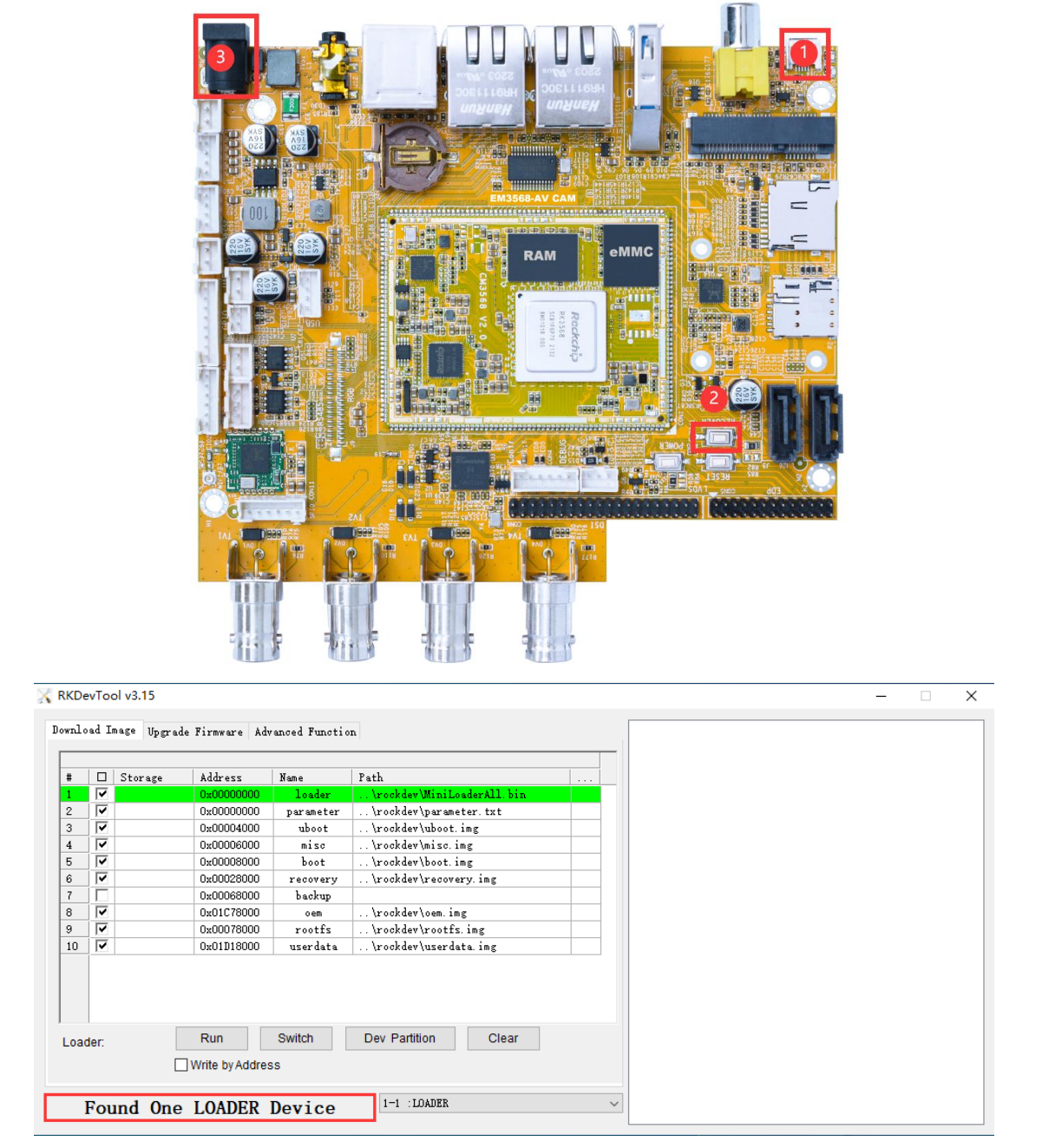

Step 4, click Upgrade Firmware -> Firmware, select update.img, then click Upgrade to flash.

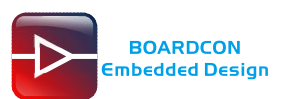

| KKDevTool v3.15                                                                                                    | - 🗆 X                                                                                                    |
|----------------------------------------------------------------------------------------------------|----------------------------------------------------------------------------------------------------|
| Download Image Upgrade Firmware Advanced Function<br>Firmware Upgrade Switch<br>2 3<br>Fw Ver: 1.0.00 Loader Ver: 1.01 Chip Info: RK3568<br>Firmware: D:\Desktop\RK3568\update.img | Test Device Start<br>Test Device Success<br>Check Chip Success<br>Get FlashInfo Success<br>Prepare IDB Start<br>Prepare IDB Start<br>Download IDB Start<br>Download IDB Success<br>Download Firmware Start<br>Download Firmware Success |
| Found One ADB Device                                                                                                    |                                                                                                    |

## 5.2 Burn split firmware

Step 1, select the checkbox on the left.

Step 2, click the column on the right side for the path of the file want to flash.

Step 3, click **run** button to flash the image.

| RKDe   | evToo                   | ol v3.15    |                  |               |                        |   |
|--------|-------------------------|-------------|------------------|---------------|------------------------|---|
| nl.    | ad Tr                   | 10.00 11 1  | . T <sup>2</sup> | 1 7           |                        |   |
|        | au 1                    | wage Upgrad | le firmware   Ad | anced Functio | n                      |   |
|        | 0                       | a.          |                  |               |                        | 2 |
| #<br>1 | ъ.                      | Storage     | Address          | Name          | Tath                   |   |
| ,      | Ť                       |             | 0x00000000       | parameter     | \rockdev\parameter.txt |   |
| 3      |                         |             | 0x00004000       | uboot         | \rockdev\uboot.img     |   |
| L      | ~                       |             | 0x00006000       | misc          | \rockdev\misc.img      |   |
|        | $\overline{\mathbf{v}}$ |             | 0x00008000       | boot          | \rockdev\boot.img      |   |
| ;      | ~                       |             | 0x00028000       | recovery      | \rockdev\recovery.img  |   |
|        |                         |             | 0x00068000       | backup        |                        |   |
| :      |                         |             | 0x01C78000       | oem           | \rockdev\oem.img       |   |
| )      |                         |             | 0x00078000       | rootfs        | \rockdev\rootfs.img    |   |
| 10     | <b>V</b>                |             | 0x01D18000       | userdata      | \rockdev\userdata.img  |   |
|        |                         |             |                  |               |                        |   |
|        |                         |             | •                |               |                        |   |
|        |                         | _           | 3                |               |                        |   |
| .oa    | der:                    |             | Run              | Switch        | Dev Partition Clear    |   |
|        |                         |             | Write by Addre   | 55            |                        |   |
|        |                         | _           |                  |               |                        |   |
|        | <b>P</b>                | . 1 0       | LOADED           | D             | 1-1 IDADER             | ~ |
|        | FOU                     | ina Une     | LUADER           | Device        | 1 1 . D. D. M.         |   |

Step 4, wait for the completion of burning.

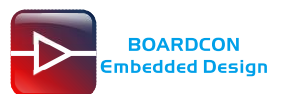

| RKDe  | vTo      | ol v3.15    |                       |                    |                                     | – 🗆 X                                                                                                 |
|-------|----------|-------------|-----------------------|--------------------|-------------------------------------|----------------------------------------------------------------------------------------------------|
| ownlo | ad Ir    | mage Upgrad | e Firmware Ad         | vanced Functio     | n                                   | Get FlashInfo Success<br>Prepare IDB Start                                                            |
| #     |          | Storage     | Address               | Name               | Path                                | Prepare IDB Success<br>Download IDB Start                                                             |
| 1     |          |             | 0x00000000            | loader             | \rockdev \Image \MiniLoaderAll. bin | Wait For Loader Start                                                                                 |
| 2     |          |             | 0x00000000            | parameter<br>whost | \rockdev\Image\parameter.txt        | Wait For Loader Success                                                                               |
| 4     |          |             | 0x00006000            | misc               | \rockdev (Image \misc. img          | Test Device Start                                                                                     |
| 5     | ,<br>,   |             | 0x00008000            | boot               | \rockdev\Image\boot.img             | Test Device Success                                                                                   |
| 6     | ~        |             | 0x00028000            | recovery           | \rockdev\Image\recovery.img         | DownLoad Gpt(100%)                                                                                    |
| 7     |          |             | 0x00068000            | backup             |                                     | Start to download uboot                                                                               |
| 8     | <b>V</b> |             | 0x00C78000            | oem                | \rockdev\Image\oem. img             | Start to download misc                                                                                |
| 9     |          |             | 0x00078000            | rootfs             | \rockdev\Image\rootfs.img           | Download misc (100%)                                                                                  |
| 10    |          |             | 0x00CB8000            | userdata           | \rockdev\Image\userdata.img         | Start to download boot                                                                                |
|       |          |             |                       |                    |                                     | Download boot(100%)<br>Start to download recovery<br>Download recovery(100%)<br>Start to download oem |
| Load  | ier Ve   | er:1.01     | Run<br>Write by Addre | Switch             | Dev Partition Clear                 | Download cem(100%)<br>Start to download rootfs<br>Download rootfs(100%)<br>Start to download userdata |
|       | F        | ound Or     | ne ADB De             | evice              | 1-1 :ADB                            | Download userdata (100%)<br>Download image OK                                                         |

## 6.Debian Test

### 6.1 Display

Supports LVDS and TV display. If you want to use the LVDS screen touch, you need to do the following to bind TP to the LVDS screen:

Step 1, installing xinput:

# apt-get update

# apt-get install xinput

Step 2, view display name:

# xrandr

root@linaro-alip:/# xrandr Screen 0: minimum 320 x 200, current 2560 x 800, maximum 16384 x 16384 LVDS-1 connected primary 1280x800+0+0 (normal left inverted right x axis y axis) 0mm x 0mm 1280x800 59.19\*+

Step 3, view the entered device ID:

# xinput

| root@linaro-alip:/# xinput                |       |                       |
|-------------------------------------------|-------|-----------------------|
| [ Virtual core pointer                    | id=2  | [master pointer (3)]  |
| ե Virtual core XTEST pointer              | id=4  | [slave pointer (2)]   |
| 4 Microsoft Microsoft Basic Optical Mouse | id=7  | [slave pointer (2)]   |
| 4 goodix-ts                               | id=11 | [slave pointer (2)]   |
| Virtual core keyboard                     | id=3  | [master keyboard (2)] |
| 4 Virtual core XTEST keyboard             | id=5  | [slave keyboard (3)]  |
| ⊾ adc-keys                                | id=6  | [slave keyboard (3)]  |
| ↓ rk805 pwrkey                            | id=8  | [slave keyboard (3)]  |
| ↓ fdd70030.pwm                            | id=9  | [slave keyboard (3)]  |
| ↓ hdmi_cec_key                            | id=10 | [slave keyboard (3)]  |
| root@linaro-alip:/#                       |       |                       |

Step 4, bind TP:

# xinput map-to-output [ID] [display name]

```
root@linaro-alip:/#
root@linaro-alip:/# xinput map-to-output 11 LVDS-1
root@linaro-alip:/#
```

### 6.2 SD/USB device

After inserting an SD card or USB device, a corresponding icon will be formed on the desktop.

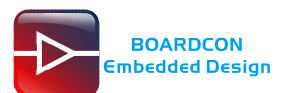

Automatic mounting of SD/USB storage devices can be achieved through the following two methods.

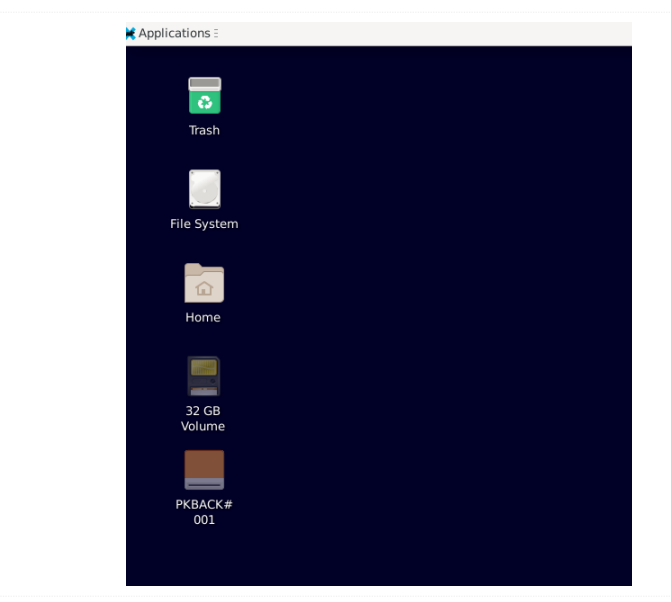

Step 1, double click on the desktop icon and the SD/USB storage device will automatically mount:

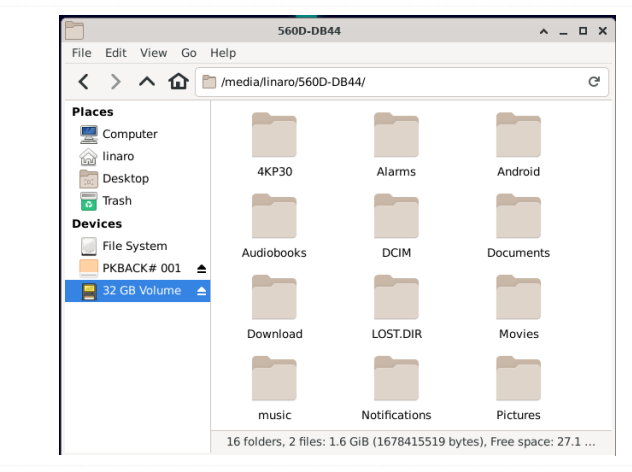

Step 2, double click on the Home icon to enter the main directory:

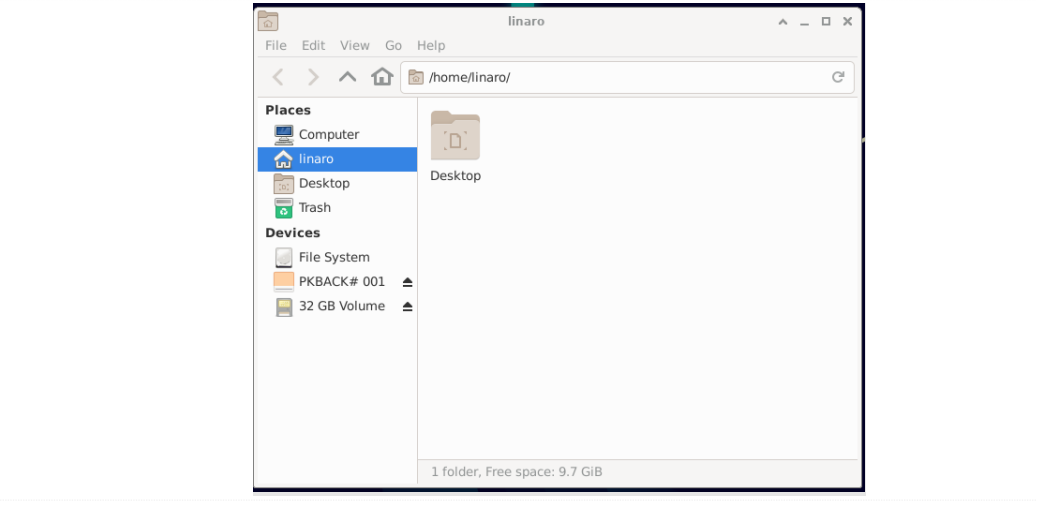

Then click on the **Devices** under the devices directory to achieve automatic mounting:

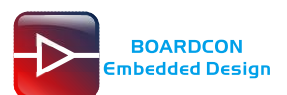

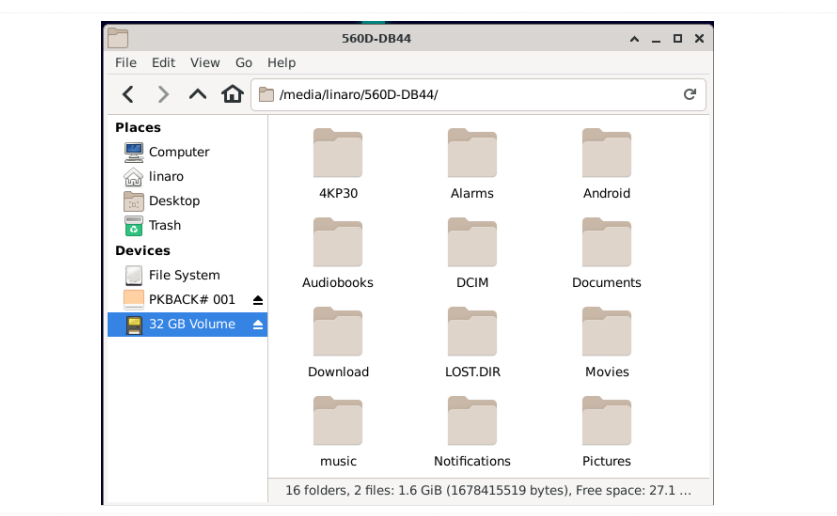

The USB Host can be used to connect USB mouse, USB keyboard, U-Disk or other USB devices.

### 6.3 SATA

Connect the SATA0 and the sata power to the board. Execute follow command to mount SATA.

| # ls /dev                    | // view sata device name           |
|------------------------------|------------------------------------|
| # mkdir /mnt/sata            | // create a new directory file     |
| # mount /dev/sda1 /mnt/sata/ | // mount sata to the new directory |
| # ls /mnt/sata/              | // view the contents of the sata   |

| root@linaro-alip:~# mkdir /mnt/sata           |         |        |       |          |                       |   |          |  |
|-----------------------------------------------|---------|--------|-------|----------|-----------------------|---|----------|--|
| root@linaro-alip:~# mount /dev/sda1 /mnt/sata |         |        |       |          |                       |   |          |  |
| root@linaro-alip:~# ls /mnt/sata              |         |        |       |          |                       |   |          |  |
| '\$RECYCLE.BIN'                               | Docur   | nents  | No    | tific    | ations                |   | test     |  |
| 2.wav                                         | Down    | load   | Pi    | cture    | S                     |   | test.wav |  |
| Alarms                                        | Go-ho   | ome.mp | )3 Po | Podcasts |                       |   | test~    |  |
| Android                                       | L0ST.   | .DIR   | Re    | cordi    | ngs                   |   |          |  |
| Audiobooks                                    | Movie   | es     | Ri    | ngton    | les                   |   |          |  |
| DCIM                                          | Musia   | C      | bi    | .g_buc   | k_bunny_1080p_h264.mp | 4 |          |  |
| root@linaro-ali                               | p:~#    |        |       |          |                       |   |          |  |
| root@linaro-ali                               | p:~# di | f-h    |       |          |                       |   |          |  |
| Filesystem                                    | Size    | Used   | Avail | Use%     | Mounted on            |   |          |  |
| /dev/root                                     | 14G     | 3.6G   | 9.6G  | 27%      |                       |   |          |  |
| devtmpfs                                      | 3.8G    | 8.0K   | 3.8G  | 1%       | /dev                  |   |          |  |
| tmpfs                                         | 3.9G    | Θ      | 3.9G  | 0%       | /dev/shm              |   |          |  |
| tmpfs                                         | 1.6G    | 1.8M   | 1.6G  | 1%       | /run                  |   |          |  |
| tmpfs                                         | 5.0M    | 4.0K   | 5.0M  | 1%       | /run/lock             |   |          |  |
| tmpfs                                         | 3.9G    | 16K    | 3.9G  | 1%       | /tmp                  |   |          |  |
| /dev/mmcblk0p7                                | 121M    | 12M    | 101M  | 11%      | /oem                  |   |          |  |
| /dev/mmcblk0p8                                | 15G     | 36K    | 14G   | 1%       | /userdata             |   |          |  |
| tmpfs                                         | 793M    | 28K    | 793M  | 1%       | /run/user/0           |   |          |  |
| tmpfs                                         | 793M    | 40K    | 793M  | 1%       | /run/user/1000        |   |          |  |
| /dev/sda1                                     | 112G    | 851M   | 111G  | 1%       | /mnt/sata             |   |          |  |
| root@linaro-ali                               | p:~#    |        |       |          |                       |   |          |  |

### 6.4 Video player

You can choose multiple commands to play videos: *Step 1*, this method is quite troublesome and mainly used for playing videos in H256 format: # cat /sys/kernel/debug/dri/0/state | grep "plane\[" // Select the display for playback

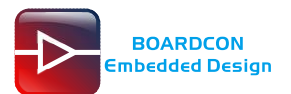

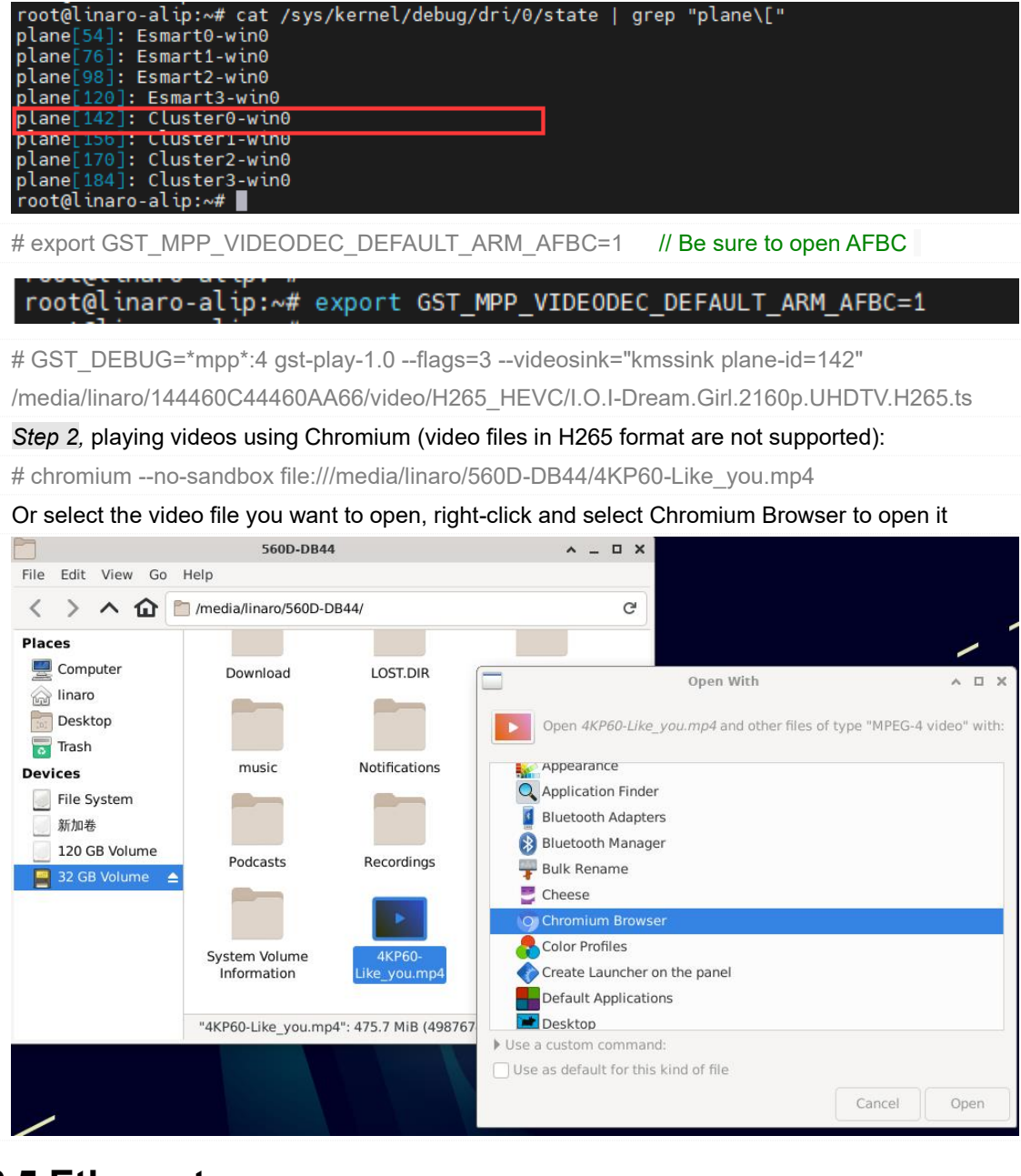

## 6.5 Ethernet

#### # ifconfig

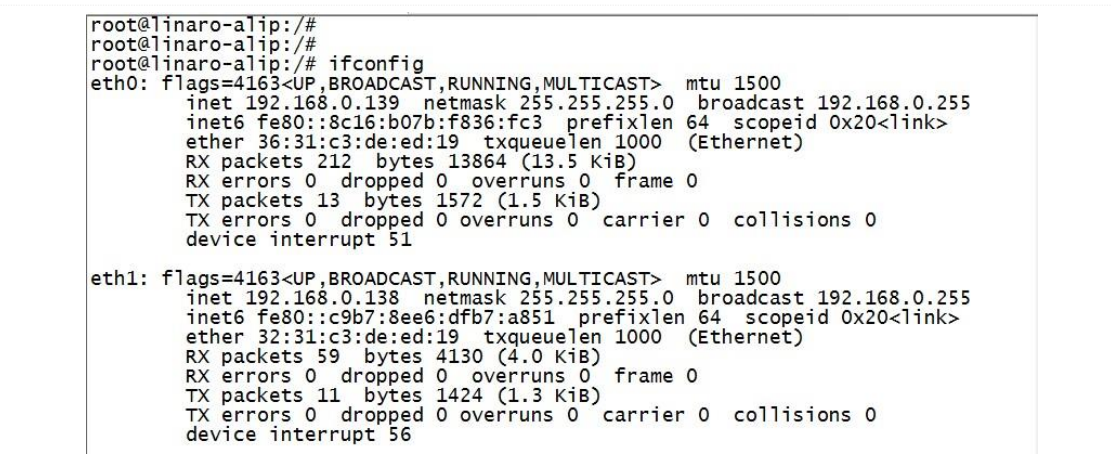

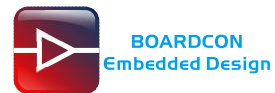

# ping -I eth0 www.boardcon.com

# ping -I eth1 www.boardcon.com

| root@inaro-alip:/#                                                                                                    |
|----------------------------------------------------------------------------------------------------|
| Prote innaro-alip:// ping -1 etho www.boardcon.com                                                                                                    |
| PING www.boardcon.com (67.222.54.196) from 192.168.0.139 etho: 56(84) bytes of data.                                                                                  |
| 64 bytes from 67-222-54-196.unifiedlayer.com (67.222.54.196): 1cmp_seq=1 tt1=47 time=212 ms                                                                           |
| 64 bytes from 6/-222-54-196.unifiedlayer.com (6/.222.54.196): jcmp_seq=2 tt]=4/ time=212 ms                                                                           |
| 64 bytes from 67-222-54-196.unified[ayer.com (67.222.54.196): jcmp_seq=3 tt]=47 time=212 ms                                                                           |
| 64 bytes from 67-222-54-196.unifiedlayer.com (67.222.54.196): icmp_seq=4 tt]=47 time=212 ms                                                                           |
| 64 bytes from 67-222-54-196.unifiedlayer.com (67.222.54.196): icmp_seq=5 ttl=47 time=212 ms                                                                           |
| 64 bytes from 67-222-54-196.unifiedlayer.com (67.222.54.196): icmp_seq=6 ttl=47 time=215 ms                                                                           |
| 64 bytes from 67-222-54-196.unifiedlayer.com (67.222.54.196): icmp_seq=7 ttl=47 time=213 ms                                                                           |
| 64 bytes from 67-222-54-196.unifiedlayer.com (67.222.54.196): icmp_seq=8 ttl=47 time=211 ms                                                                           |
| 64 bytes from 67-222-54-196.unifiedlayer.com (67.222.54.196): icmp_seq=9 ttl=47 time=213 ms                                                                           |
| 64 bytes from 67-222-54-196.unifiedlayer.com (67.222.54.196): icmp_seq=11 ttl=47 time=212 ms                                                                          |
| 64 bytes from 67-222-54-196.unified]aver.com (67.222.54.196): icmp_seg=12 tt]=47 time=211 ms                                                                          |
| ^C                                                                                                    |
| www.boardcon.com ping statistics                                                                                                    |
| 13 packets transmitted. 11 received. 15.3846% packet loss, time 16277ms                                                                                               |
| rtt min/avg/max/mdev = 211.033/212.315/214.843/1.009 ms                                                                                                    |
| root@linaro-alip:/#                                                                                                    |
| root@linaro-alin:/# ping -T eth1 www boardcon com                                                                                                    |
| PTNG www.boardcon.com (67 222 54 196) from 192 168 0 138 eth1: 56(84) bytes of data                                                                                   |
| 64 bytes from $67-222-54-186$ unified aver com $(67, 222, 54, 186)$ ; jcm segel tt]=47 time=214 ms                                                                    |
| $64$ bytes from $67_{222} = 54_{-196}$ unified aver com $(67_{-222} = 54_{-196})$ ; imp_seq=2 t1=47 time=14 ms                                                        |
| 64 bytes from $67-222-54-196$ unified aver com $(67,222,54,196)$ . Tomp seq=3 ttl=47 time=213 ms                                                                      |
| $64$ bytes from $67-222-54-196$ unified aven com $(67,222,54,196)$ . Timp_seq=5 tt1=47 time=213 ms                                                                    |
| 64 bytes from 67-222-54-196 unified layer com (67-222-54.196). Complete studies from 67-222-54-196 unified layer com (67-222-54.196). Complete studies from 67-212 ms |
| $64$ bytes from $67-222-54-196$ until red aver com $(67.222.54.196)$ ; 1cmp_seq=6 tt = 47 time=212 ms                                                                 |
| 64 bytes from 67-222-54-196 unified ayer.com (67.222.54.196): 1cmp_seq=7 ttl=47 time=212 ms                                                                           |
| 64 bytes from 67-222-54-196.unifiedlayer.com (67.222.54.196): 1cmp_seq=8 ttl=47 time=212 ms                                                                           |
| 64 bytes from 67-222-54-196.unified ayer.com (67.222.54.196): icmp_seq=9 tt1=47 time=212 ms                                                                           |
| 64 bytes from 6/-222-54-196.unifiedlayer.com (6/.222.54.196): jcmp_seq=10 ttl=4/ time=212 ms                                                                          |
| 64 bytes from 67-222-54-196.unified[ayer.com (67.222.54.196): icmp_seq=11 tt]=47 time=212 ms                                                                          |
| 64 bytes from 67-222-54-196.unified[ayer.com (67.222.54.196): icmp_seq=12 tt]=47 time=212 ms                                                                          |
| 64 bytes from 67-222-54-196.unifiedlayer.com (67.222.54.196): icmp_seq=13 ttl=47 time=212 ms                                                                          |
| ^C                                                                                                    |
| www.boardcon.com ping statistics                                                                                                    |
| 13 packets transmitted, 12 received, 7.69231% packet loss, time 12027ms                                                                                               |
| rtt min/avg/max/mdev = 211 639/212 371/214 058/0 561 ms                                                                                                    |
| 1 cc m m / avg/max/macv = c11.005/c12.071/c14.000/0.001 mb                                                                                                    |

## 6.6 RTC

Execute the follow command to set the RTC time:

# date -s "2023-06-20 10:22:00"

# hwclock -w

# hwclock

| root@linaro-alip:/# date -s "2023-06-20 | 10:22:00" |
|-----------------------------------------|-----------|
| date: invalid date '2023-06-20 10:22:00 |           |
| root@linaro-alip:/# hwclock -w          |           |
| root@linaro-alip:/# hwclock             |           |
| 2023-06-20 02:22:08.874674+00:00        |           |
| root@linaro-alip:/# hwclock             |           |
| 2023-06-20 02:22:32.843655+00:00        |           |
| root@linaro-alip:/# hwclock             |           |
| 2023-06-20 02:23:00.434740+00:00        |           |
| root@linaro-alip:/#                     |           |

If it takes time to be saved after power failure, please connect the button battery.

### 6.7 4G(EC20)

Step 1, execute the following command to realize ppp dialing:

# pppd call quectel-ppp &

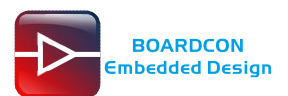

| got it                                                                                                    |
|----------------------------------------------------------------------------------------------------|
| send (ATD*99#^M)<br>expect (CONNECT)<br>^M                                                                                                    |
| CONNECT<br>got it                                                                                                    |
| Script chat -s -v -f /etc/ppp/peers/quectel-chat-connect finished (pid 2069), status = 0x0<br>Serial connection established.<br>using channel 1<br>Using interface ppp0                                                                                                    |
| Connect: ppp0 ←>/dev/ttyUSB3                                                                                                    |
| <pre>sent [LCP ConfAck id=0x1 <asyncmap 0x0=""> <magtc 0x9083031=""> <pre>cpcomp&gt; (accomp&gt;] sent [LCP ConfAck id=0x0 <asyncmap 0x0=""> <auth chap="" md5=""> <magtc 0xd0ffd81b=""> <pcomp> <accomp>] rcvd [LCP ConfAck id=0x1 <asyncmap 0x0=""> <auth chap="" md5=""> <magtc 0xd0ffd81b=""> <pcomp> <accomp>] sent [LCP ConfAck id=0x1 <asyncmap 0x0=""> <magtc 0x90083d31=""> <pcomp> <accomp>] sent [LCP ConfAck id=0x0 magtc=0x90083d31]</accomp></pcomp></magtc></asyncmap></accomp></pcomp></magtc></auth></asyncmap></accomp></pcomp></magtc></auth></asyncmap></pre></magtc></asyncmap></pre> |
| <pre>rcvd [LCP DiscReq id=0x1 magic=0xd0frd8ib] rcvd [CHAP Challenge id=0x1 &lt;43d9b9cbde2f79d1322750e45f3af0eb&gt;, name = "UMTS_CHAP_SRVR"] sent [CHAP Response id=0x1 <e901d6812caedab20322f36a7ecdf888>, name = "test"] rcvd [LCP EchoRep id=0x0 magic=0xd0ffd81b 90 08 3d 31] rcvd [CHAP Success id=0x1 ""]</e901d6812caedab20322f36a7ecdf888></pre>                                                                                                    |
| CHAP authentication succeeded                                                                                                    |
| sent [IPV6CP ConfReq id=0x1 <addr 0.0.0.0=""> <ms-dns1 0.0.0.0=""> <ms-dns2 0.0.0.0="">]<br/>sent [IPV6CP ConfReq id=0x1 <addr fe80::0480:8be6:0cde:5c36="">]</addr></ms-dns2></ms-dns1></addr>                                                                                                    |
| sent [IPCP ConfNak id=0x0 <addr 0.0.0.0="">]</addr>                                                                                                    |
| <pre>rcvd [IPCP ConfNak id=0x1 <addr 10.65.22.200=""> <ms-dns1 120.80.80.80=""> <ms-dns2 221.5.88.88="">] sent [IPCP ConfReq id=0x2 <addr 10.65.22.200=""> <ms-dns1 120.80.80.80=""> <ms-dns2 221.5.88.88="">] rcvd [IPCP ConfReq id=0x1] cont [IPCP ConfReq id=0x1]</ms-dns2></ms-dns1></addr></ms-dns2></ms-dns1></addr></pre>                                                                                                    |
| rcvd [IPCP ConfAck id=0x2 <addr 10.65.22.200=""> <ms-dns1 120.80.80.80=""> <ms-dns2 221.5.88.88="">]<br/>Could not determine remote IP address: defaulting to 10.64.64.64</ms-dns2></ms-dns1></addr>                                                                                                    |
| Script /etc/ppp/ip-pre-up finished (pid 2078), status = 0x0                                                                                                    |
| not replacing default route to eth0 [192.168.0.2]<br>local IP address 10.65.22.200                                                                                                    |
| remote IP address 10.64.64.64                                                                                                    |
| primary DNS address 120.80,80.80                                                                                                    |
| Secondary DNS address 221.5.80.80                                                                                                    |
| Script /etc/ppp/ip-up finished (pid 2081), status = 0x0                                                                                                    |
| sent [IPV6CP ConfReq id=0x1 <addr fe80::0480:8be6:0cde:5c36="">]</addr>                                                                                                    |
| sent [IPV6CP ContReq id=0x1 <addr fe80::0480::8be6:0cde::5c36="">]</addr>                                                                                                    |
| sent [IPV6CP ConfReq id=0x1 <addr fe80::0480:80e6:0cde:5c36="">]<br/>sent [IPV6CP ConfReq id=0x1 <addr fe80::0480:8be6:0cde:5c36="">]</addr></addr>                                                                                                    |

Step 2, execute the following to view the network interface status:

# ifconfig -a

```
ppp0: flags=4305<UP,POINTOPOINT,RUNNING,NOARP,MULTICAST> mtu 1500
inet 10.65.22.200 netmask 255.255.255 destination 10.64.64.64
ppp txqueuelen 3 (Point-to-Point Protocol)
RX packets 4 bytes 52 (52.0 B)
RX errors 0 dropped 0 overruns 0 frame 0
TX packets 10 bytes 142 (142.0 B)
TX errors 0 dropped 0 overruns 0 carrier 0 collisions 0
```

Step 3, execute the following to check the connectivity of the detection network:

# ping -I ppp0 www.boardcon.com

| root@linaro-alip:~#                                                                         |
|---------------------------------------------------------------------------------------------|
| root@linaro-alip:~# ping -I ppp0 www.boardcon.com                                           |
| PING www.boardcon.com (67.222.54.196) from 10.65.22.200 ppp0: 56(84) bytes of data.         |
| 64 bytes from 67-222-54-196.unifiedlayer.com (67.222.54.196): icmp_seq=1 ttl=47 time=289 ms |
| 64 bytes from 67-222-54-196.unifiedlayer.com (67.222.54.196): icmp_seq=2 ttl=47 time=202 ms |
| 64 bytes from 67-222-54-196.unifiedlayer.com (67.222.54.196): icmp_seq=3 ttl=47 time=207 ms |
| 64 bytes from 67-222-54-196.unifiedlayer.com (67.222.54.196): icmp_seq=4 ttl=47 time=198 ms |
| 64 bytes from 67-222-54-196.unifiedlayer.com (67.222.54.196): icmp_seq=5 ttl=47 time=197 ms |
| 64 bytes from 67-222-54-196.unifiedlayer.com (67.222.54.196): icmp_seq=6 ttl=47 time=210 ms |
| 64 bytes from 67-222-54-196.unifiedlayer.com (67.222.54.196): icmp_seq=7 ttl=47 time=197 ms |

### 6.8 GPS(EC20)

Plug the EC20 module and connect GPS antenna, then power on and execute the follow command:

# echo -e "AT+QGPS=1\r\n" > /dev/ttyUSB2

# cat /dev/ttyUSB1

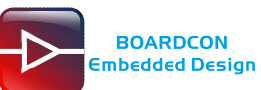

| <pre>root@linaro-alip:~# echo -e "AT+QGPS=1\r\n" &gt; /dev/ttyUSB2<br/>root@linaro-alip:~# cat /dev/ttyUSB1<br/>\$GPVTG,,T,,M,,N,,K,N*2C</pre> |
|----------------------------------------------------------------------------------------------------|
| \$GPGSA,A,1,,,,,,,,,,,,*1E                                                                                                    |
| \$GPGGA,,,,,,0,,,,,,*66                                                                                                    |
| \$GPRMC,,V,,,,,,,,N*53                                                                                                    |
| \$GPVTG,,T,,M,,N,,K,N*2C                                                                                                    |
| \$GPGSA,A,1,,,,,,,,,,,,*1E                                                                                                    |
| \$GPGGA,,,,,,0,,,,,,*66                                                                                                    |
| \$GPRMC,,V,,,,,,,,,N*53                                                                                                    |
| \$GPVTG,,T,,M,,N,,K,N*2C                                                                                                    |
| \$GPGSA,A,1,,,,,,,,,,,,*1E                                                                                                    |
| \$GPGGA,,,,,,0,,,,,,*66                                                                                                    |
| \$GPRMC,,V,,,,,,,,N*53                                                                                                    |
| \$GPVTG,,T,,M,,N,,K,N*2C                                                                                                    |
| \$GPGSA,A,1,,,,,,,,,,,,*1E                                                                                                    |
| \$GPGGA,,,,,,0,,,,,,*66                                                                                                    |
| \$GPRMC,,V,,,,,,,,,N*53                                                                                                    |
| \$GPGSV,1,1,03,33,,,34,38,,,34,39,,,34*7C                                                                                                    |
| \$GPVTG,,T,,M,,N,,K,N*2C                                                                                                    |
| \$GPGSA,A,1,,,,,,,,,,,,*1E                                                                                                    |
| \$GPGGA,,,,,,0,,,,,,*66                                                                                                    |
| \$GPRMC,,V,,,,,,,,,N*53                                                                                                    |
| \$GPGSV,1,1,04,33,,,34,38,,,34,39,,,34,40,,,34*78                                                                                              |
| \$GPVTG,,T,,M,,N,,K,N*2C                                                                                                    |
| \$GPGSA,A,1,,,,,,,,,,,,*1E                                                                                                    |
| \$GPGGA,,,,,,0,,,,,,*66                                                                                                    |
| \$GPRMC,,V,,,,,,,N*53                                                                                                    |

### 6.9 WiFi

*Step 1,* connect the WiFi antenna, then click the network icon in the top right corner of the UI interface, select the SSID from the list of available networks and enter the password.

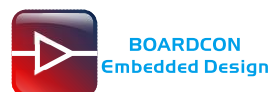

|                                | - S - S -        | ()) Thu 22 Dec, 12:18 | linaro |
|--------------------------------|------------------|-----------------------|--------|
| Ethernet Network               |                  |                       |        |
| disconnected                   |                  |                       |        |
| Wi-Fi Networks (p2p0)          |                  |                       |        |
| disconnected                   |                  |                       |        |
| Available                      |                  |                       |        |
| AP50003153                     | <b>b</b> d       |                       |        |
| Boardcon                       | 10 <b>6</b>      |                       |        |
| Boardcon_WIFI                  | lluf             |                       |        |
| DIRECT-4A-HP Laser 136w        | ini <sup>0</sup> |                       |        |
| DIRECT-c8-HP M130 LaserJet     | <b>1</b>         |                       |        |
| More networks                  | •                |                       |        |
| Wi-Fi Networks (wlan0)         |                  |                       |        |
| disconnected                   |                  |                       |        |
| Available                      |                  |                       |        |
| AP50003153                     | <b>1</b> 11      |                       |        |
| Boardcon                       | lluf.            |                       |        |
| Boardcon_WIFI                  | 1                |                       |        |
| DIRECT-4A-HP Laser 136w        | 10               |                       |        |
| DIRECT-c8-HP M130 LaserJet     | <b>1</b>         |                       |        |
| More networks                  | •                |                       |        |
| Connect to Hidden Wi-Fi Networ | k                |                       |        |
| Create New Wi-Fi Network       |                  |                       |        |
| VPN Connections                | •                |                       |        |

Step 2, execute the following to view the network interface status:

# ifconfig

| Ĩ   | 116.831201] IPv6: ADDŔCONĠ(NETDEV_CHANGE): wlx367de41c8192: link becomes ready                                                                                                    |
|-----|----------------------------------------------------------------------------------------------------|
| wl> | x367de41c8192: flags=4163 <up,broadcast,running,multicast> mtu 1500<br/>inet 192.168.0.146 netmask 255.255.255.0 broadcast 192.168.0.255<br/>inet6 fe80::da4b:cda8:d7b:b1a9 prefixlen 64 scopeid 0x20<link/><br/>ether 36:7d:e4:1c:81:92 txqueuelen 1000 (Ethernet)<br/>RX packets 45 bytes 6079 (5.9 KiB)<br/>RX errors 0 dropped 4 overruns 0 frame 0<br/>TX packets 18 bytes 2811 (2.7 KiB)<br/>TX errors 0 dropped 0 overruns 0 carrier 0 collisions 0</up,broadcast,running,multicast> |

Step 3, execute the following to check the connectivity of the detection network:

# ping -I wlx367de41c8192 www.boardcon.com

| root@linaro-alip:/# ping -I wlx367de41c8192 www.boardcon.com                                    |  |  |  |  |  |  |
|-------------------------------------------------------------------------------------------------|--|--|--|--|--|--|
| PING www.boardcon.com (67.222.54.196) from 192.168.0.146 wlx367de41c8192: 56(84) bytes of data. |  |  |  |  |  |  |
| 64 bytes from 67-222-54-196.unifiedlayer.com (67.222.54.196): icmp_seq=1 ttl=47 time=205 ms     |  |  |  |  |  |  |
| 64 bytes from 67-222-54-196.unifiedlayer.com (67.222.54.196): icmp_seq=2 ttl=47 time=204 ms     |  |  |  |  |  |  |
| 64 bytes from 67-222-54-196.unifiedlayer.com (67.222.54.196): icmp_seq=3 ttl=47 time=209 ms     |  |  |  |  |  |  |
| 64 bytes from 67-222-54-196.unifiedlayer.com (67.222.54.196): icmp_seq=4 ttl=47 time=204 ms     |  |  |  |  |  |  |
| 64 bytes from 67-222-54-196.unifiedlayer.com (67.222.54.196): icmp_seq=5 ttl=47 time=203 ms     |  |  |  |  |  |  |
| 64 bytes from 67-222-54-196.unifiedlayer.com (67.222.54.196): icmp_seq=6 ttl=47 time=203 ms     |  |  |  |  |  |  |
| 64 bytes from 67-222-54-196.unifiedlayer.com (67.222.54.196): icmp_seq=7 ttl=47 time=207 ms     |  |  |  |  |  |  |
|                                                                                                 |  |  |  |  |  |  |

### 6.10 Bluetooth

*Step 1,* click the Buletooth icon in the top right corner of the UI interface, Select "**Devices**" enter the Buletooth Devices.

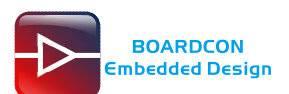

### Customize the embedded system based on Your Idea

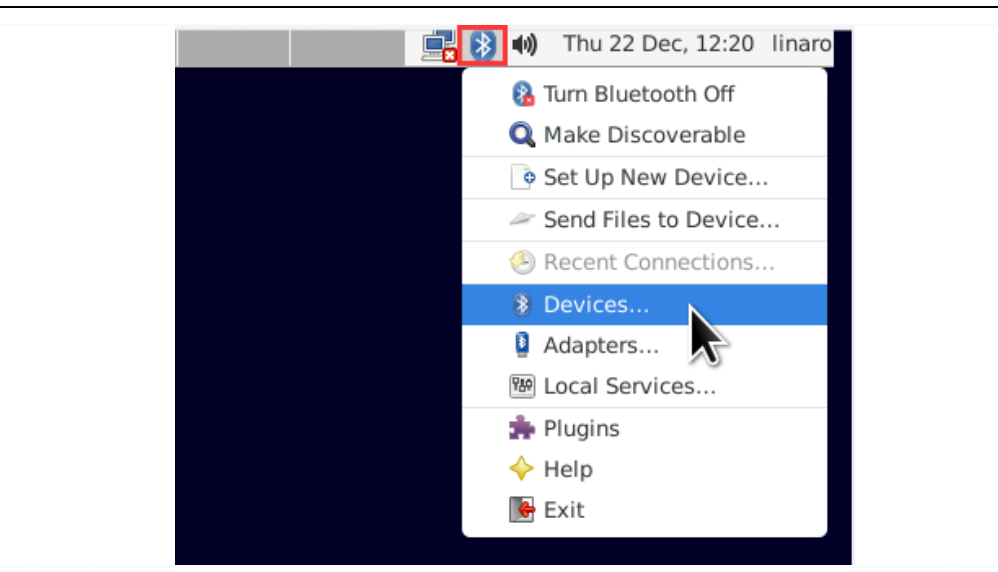

Step 3, click the "Search" button to start searching and select the available device in the list to pair.

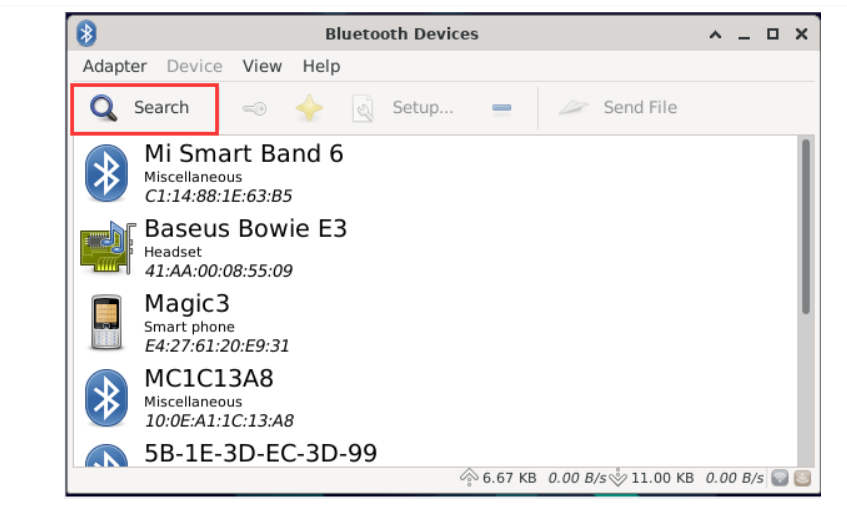

*Step 4,* the Bluetooth device name is hidden by default. Set the Bluetooth device name to be visible according to the following settings:

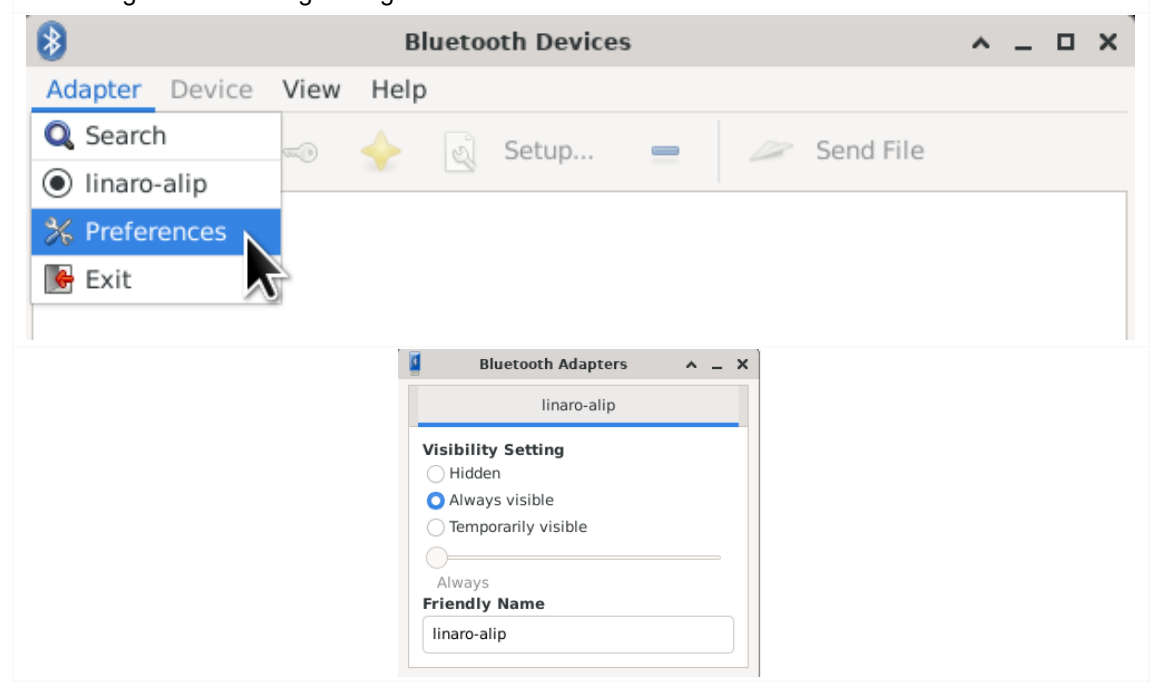

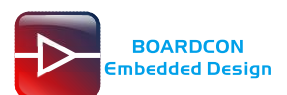

### 6.11 CAN

CAN Step 2, execute the following commands on the serial terminal of board A and board B respectively. # ip link set can0 down # ip link set can0 type can bitrate 1000000 dbitrate 3000000 fd on # ip link set can0 up Step 3, execute the following instructions as the receiver. # candump can0 // set CAN0 as receive Step 4, execute the following commands as the transmitter. # cansend can0 123#DEADBEEF // CAN0 send characters 0xDE 0xAD 0xBE 0xEF 🛩 serial-com11 🛛 🗙 △ ▷ 🖋 serial-com4 🗙 root@linaro-alip:~# ip link set can0 down root@linaro-alip:~# ip link set can0 type can bitrate 1000000 dbitrate 3000000 ot@linaro-alip:~# ip link set can0 down ot@linaro-alip:~# ip link set can0 type can bitrate 1000000 dbitrate 3000 root@linaro-alip:-# ip link set can0 type can bitrate 1000000 dbitrate fd on [ 1081.331404] rockchip\_canfd fea50000.can can0: bitrate error 1.0% RTNETINK answers: Operation not supported root@linaro-alip:# ip link.set can0 up root@linaro-alip:# candump can0 can0 123 [4] DE AD BE EF can0 123 [4] DE AD BE EF can0 123 [4] DE AD BE EF can0 123 [4] DE AD BE EF can0 123 [4] DE AD BE EF can0 123 [4] DE AD BE EF can0 123 [4] DE AD BE EF root@linaro-alip:# cansend can0 123#DEADBEEF root@linaro-alip:# cansend can0 123#DEADBEEF root@linaro-alip:# cansend can0 123#DEADBEEF root@linaro-alip:# cansend can0 123#DEADBEEF ootelinaro-alip:-# ip link set can0 type can bitrate 1000000 optrate 00 fd on 122.396368] rockchip\_canfd fea50000.can can0: bitrate error 1.0% TMELINK answers: Operation not supported ootelinaro-alip:-# ip link set can0 up 130.563667] IPV6: ADDRCOMF(NETDEV\_CHANGE): can0: link becomes ready ootelinaro-alip:-# cansend can0 123#DEADBEEF ootelinaro-alip:-# cansend can0 123#DEADBEEF ootelinaro-alip:-# cansend can0 123#DEADBEEF ootelinaro-alip:-# cansend can0 123#DEADBEEF ootelinaro-alip:-# cansend can0 123#DEADBEEF can0 123 [4] DE AD BE EF can0 123 [4] DE AD BE EF can0 123 [4] DE AD BE EF

### 6.12 RS485

| Step 1, connect the RS485 ports of board A and board B as follows: |                                                                                                    |                     |         |  |  |  |  |
|--------------------------------------------------------------------|----------------------------------------------------------------------------------------------------|---------------------|---------|--|--|--|--|
| Board A                                                            | A Contraction of the second second se | ● B<br>● A<br>● GND | Board B |  |  |  |  |

Step 1, connect the CAN ports of board A and board B as follows:

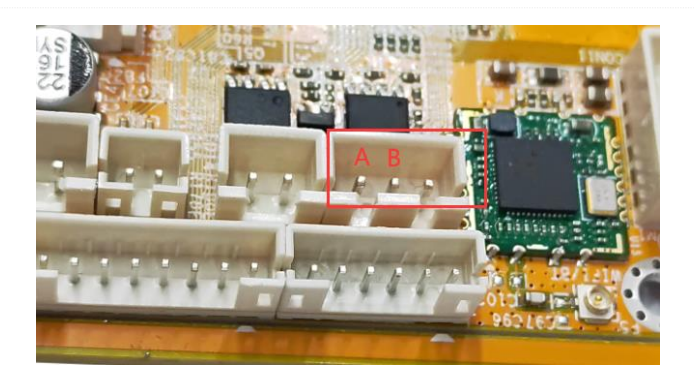

*Step 2,* execute the following commands on the terminal serial ports of board A and board B respectively.

# com /dev/ttyS0 115200 8 0 1

Step 3, at this time, you can test the RS485 communication.

| Serial=COM4-485                         | Seriel-COM5                                                                                              |
|-----------------------------------------|----------------------------------------------------------------------------------------------------|
| MMCCCCCCCCCCCCCCCCCCCCCCCCCCCCCCCCCCCCC | root@linano_alip:/#                                                                                      |
|                                         | port = /dev/ttys0                                                                                        |
|                                         | baudrate = 115200                                                                                        |
|                                         | CS = 8<br>parity = 0                                                                                     |
|                                         | stopb = 1                                                                                                |
|                                         | [5208.510677] of_dma_request_slave_channel: dma-names property of node '/serial@fdd50000' missing or emp |
|                                         | [ <sup>y</sup> 5208.510785] dw-apb-uart fdd50000.serial: failed to request DMA, use interrupt mode       |
|                                         |                                                                                                    |
|                                         | RECV: H                                                                                                  |
|                                         | RECV: H                                                                                                  |
|                                         | RECV: H                                                                                                  |
|                                         | RECV: H                                                                                                  |
|                                         | RECV: H                                                                                                  |
|                                         | RECV: H                                                                                                  |

### 6.13 UART

Step 1, short circuit RX and TX pins of UART.

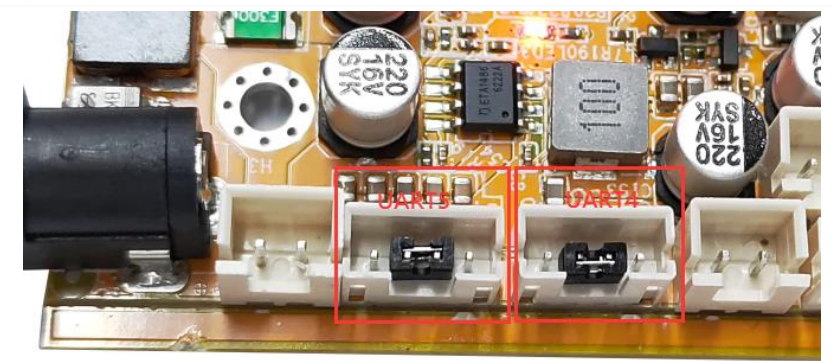

### Step 2, UART4 test:

com /dev/ttyS4 115200 8 0 1

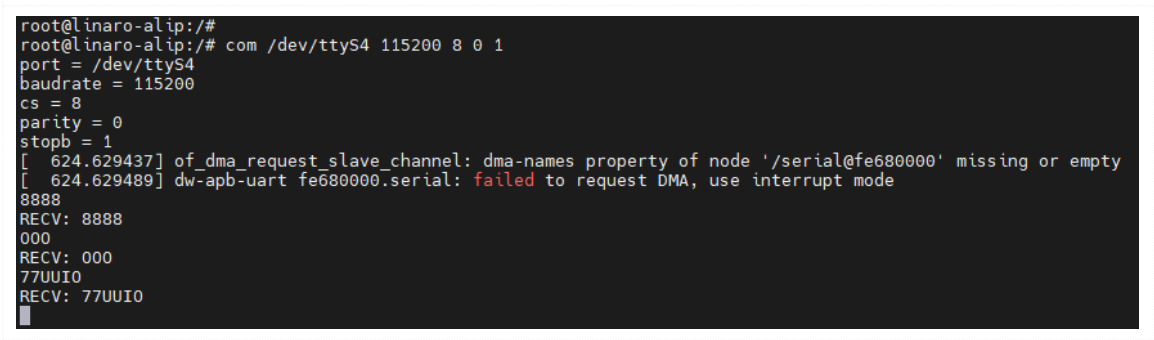

#### Step 3, UART5 test:

com /dev/ttyS5 115200 8 0 1

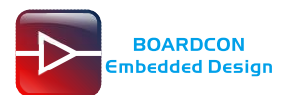

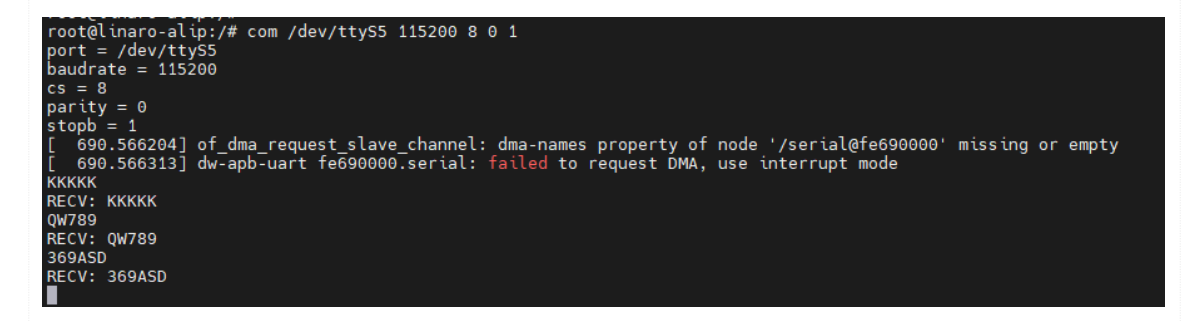

### 6.14 SPI

Step 1, short circuit MISO\_M1 and MOSI\_M1 pins of SPI.

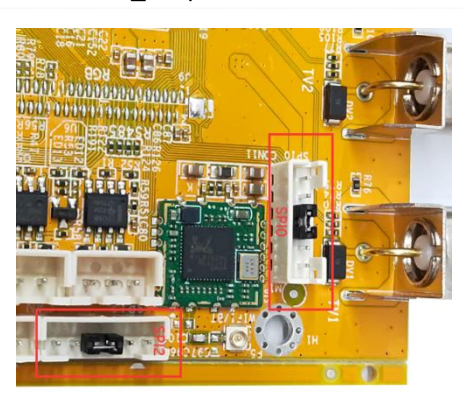

Step 2, SPI0 test:

Step 3, SPI2 test:

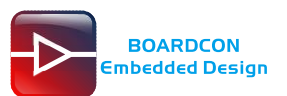

### 6.15 Camera

#### Step 1, camera preview command:

#### TV1

# gst-launch-1.0 v4l2src device=/dev/video8 ! video/x-raw,format=NV12,width=1280,height=720, framerate=30/1 ! xvimagesink &

#### TV2

# gst-launch-1.0 v4l2src device=/dev/video9 ! video/x-raw,format=NV12,width=1280,height=720, framerate=30/1 ! xvimagesink &

#### TV3

# gst-launch-1.0 v4l2src device=/dev/video10 ! video/x-raw,format=NV12,width=1280,height=720, framerate=30/1 ! xvimagesink &

#### TV4

# gst-launch-1.0 v4l2src device=/dev/video11 ! video/x-raw,format=NV12,width=1280,height=720, framerate=30/1 ! xvimagesink &

#### Step2, camera video recording command:

# gst-launch-1.0 v4l2src device=/dev/video8 num-buffers=100 ! \

video/x-raw,format=NV12,width=1280,height=720,framerate=30/1 ! \

videoconvert ! mpph264enc ! h264parse ! mp4mux ! \

filesink location=/tmp/h264a.mp4

#### *Step3,* camera take a picture command:

# gst-launch-1.0 -v v4l2src device=/dev/video8 num-buffers=10 ! \

video/x-raw,format=NV12,width=1280,height=720 ! mppjpegenc ! \

multifilesink location=//tmp//test1%05d.jpg